# **TUTORIAL – PAGAMENTO DO TRABALHO**

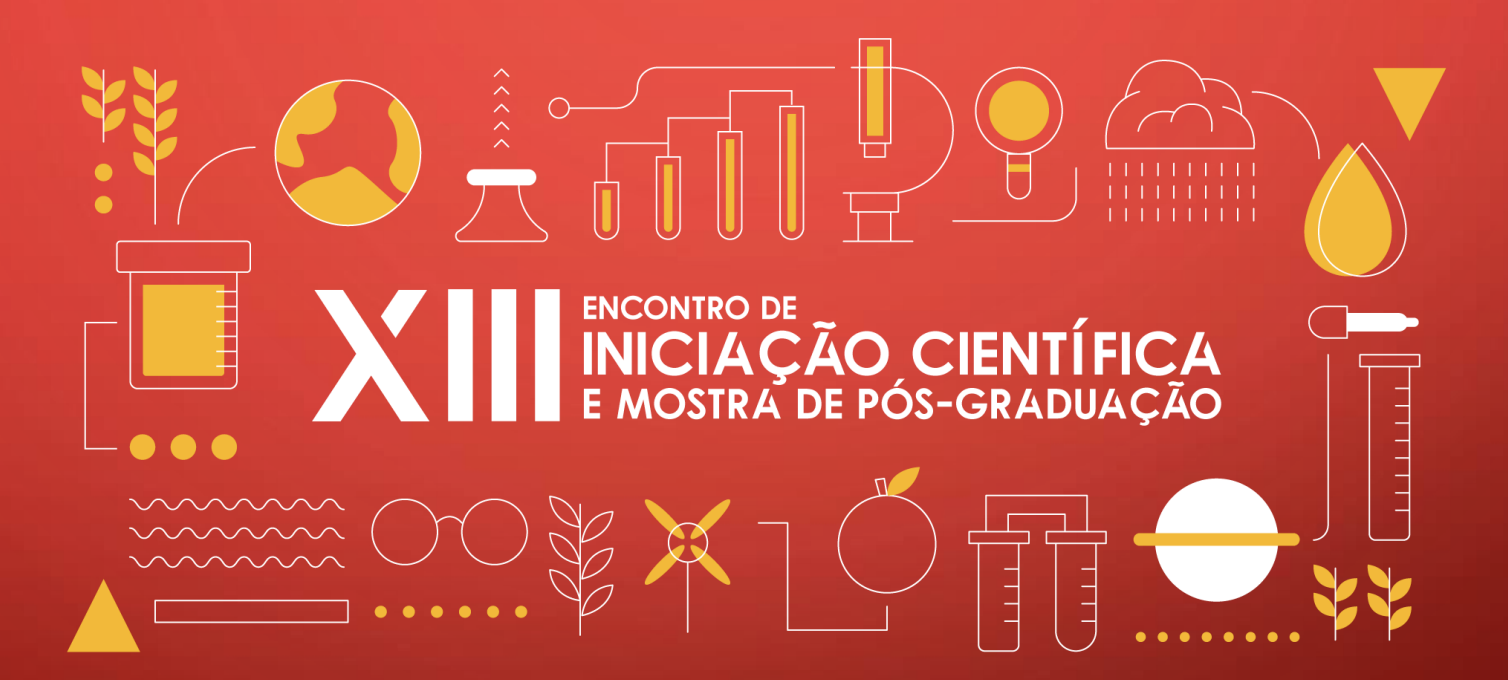

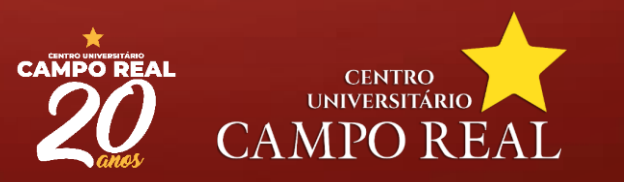

Acesse o sistema de inscrições que está no site

| CENTRO<br>UNIVERSITÁRIO<br>CAMPO RE<br>EXCELÊNCIA EM ENSINO S | EAL           | Q | Pesquisar |       |               | Sou Professor • | Sou Aluno 🔻  | Biblioteca | • Blo  | g |
|---------------------------------------------------------------|---------------|---|-----------|-------|---------------|-----------------|--------------|------------|--------|---|
|                                                               | INSTITUCIONAL |   | CURSOS -  | EAD - | PÓS GRADUAÇÃO | VESTIBULAR -    | UTILIDADES - | ALUNO -    | CONTAT | 0 |

INSTITUCIONAL I ENCONTRO DE INICIAÇÃO CIENTÍFICA E MOSTRA DE PÓS-GRADUAÇÃO

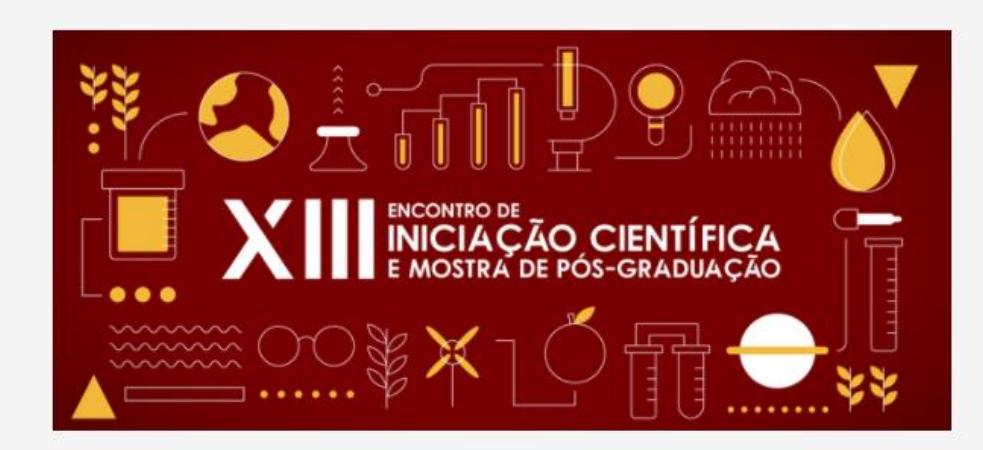

EDITAL XIII Encontro de Iniciação Científica e Mostra de Pós-Graduação

Modelo de Resumo Expandido 2020

**INSCRIÇÕES DE TRABALHOS** 

INICIAÇÃO CIENTÍFICA

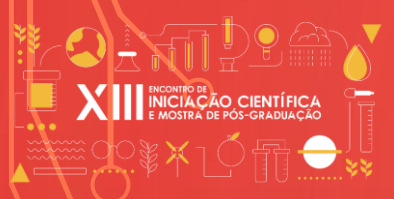

## Você deve fazer o login com o mesmo e-mail

#### usado para inscrever o trabalho.

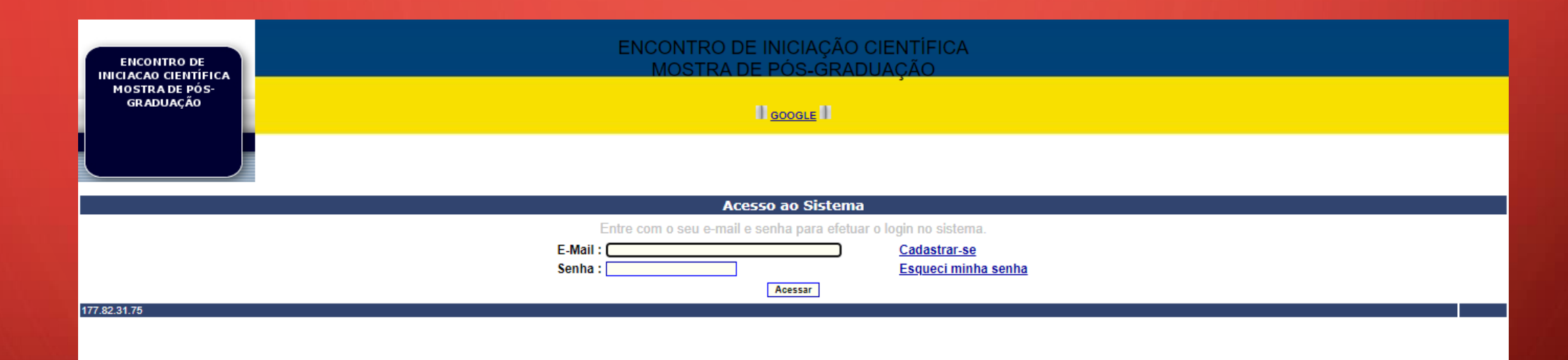

### Está disponível o botão "pagar" para os trabalhos aprovados

\*caso não tenha essa opção, entrar em contato com a Comissão Organizadora.

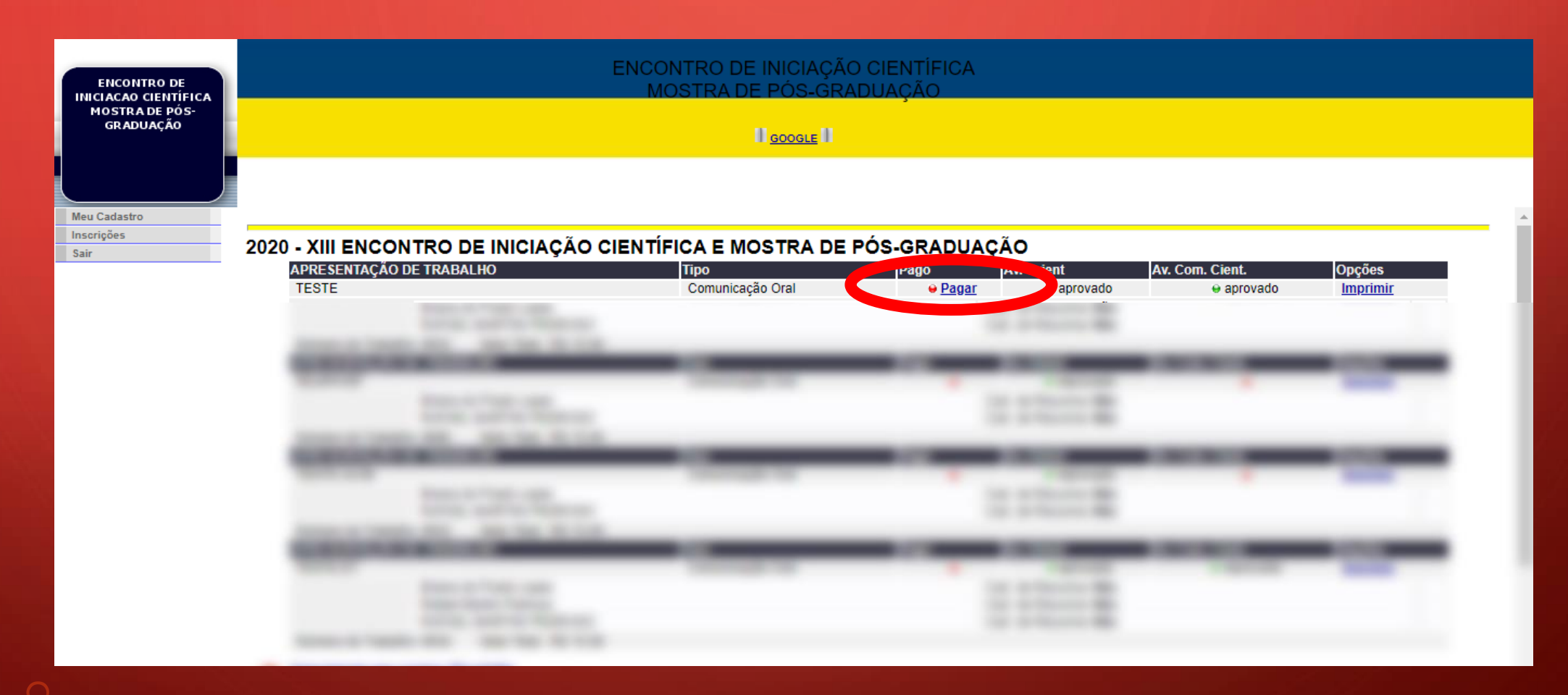

Ao clicar em "pagar", será gerado o boleto para pagamento do trabalho. Esse pagamento pode ser realizado através do código de barras do boleto, com cartão de crédito ou cartão de débito.

| ENCONTRO DE                 | ENCONTRO DE INICIAÇÃO CIENTÍFICA<br>MOSTRA DE PÓS-GRADUAÇÃO                                                                                                    |  |  |  |  |  |  |  |  |  |
|-----------------------------|----------------------------------------------------------------------------------------------------|--|--|--|--|--|--|--|--|--|
| MOSTRA DE PÓS-<br>GRADUAÇÃO |                                                                                                    |  |  |  |  |  |  |  |  |  |
|                             |                                                                                                    |  |  |  |  |  |  |  |  |  |
| Meu Cadastro                | Voltar a Inscrição                                                                                                    |  |  |  |  |  |  |  |  |  |
| Inscrições                  |                                                                                                    |  |  |  |  |  |  |  |  |  |
| Sair                        |                                                                                                    |  |  |  |  |  |  |  |  |  |
|                             | UB - CAMPO REAL EDUCACIONAL S.A.<br>03.291.761/0001-38<br>www.camporeal.edu.br<br>asa_camporeal@uniguacu.edu.br<br>(42) 98412-0482<br>R BARAO DE CAPANEMA, 721, SANTA CRUZ<br>CEP: 85015420<br>Guarapuava - PR |  |  |  |  |  |  |  |  |  |
|                             | <ul> <li>Aguardando Pagamento</li> <li><u>Reportar um problema</u></li> </ul>                                                                                                    |  |  |  |  |  |  |  |  |  |
|                             | Dados da fatura - 38310100           Valor         Data de vencimento           R\$ 15,00         17/10/2020                                                                                                   |  |  |  |  |  |  |  |  |  |

Se o boleto não aparecer automaticamente, verifique se todos os dados do autor foram inseridos no sistema, pelo botão "Meu cadastro", disponível no menu do lado esquerdo da tela. Após atualizar os dados, clique novamente no botão "pagar".

|   | ENCONTRO DE<br>INICIACAO CIENTÍFICA | ENCONTRO DE INICIAÇÃO CIENTÍFICA<br>MOSTRA DE PÓS-GRADUAÇÃO                                                                                                    |  |  |  |  |  |  |  |  |
|---|-------------------------------------|----------------------------------------------------------------------------------------------------|--|--|--|--|--|--|--|--|
|   | MOSTRA DE PÓS-<br>GRADUAÇÃO         |                                                                                                    |  |  |  |  |  |  |  |  |
| < | Meu Cadastro<br>Sair                | Voltar a Inscricao                                                                                                    |  |  |  |  |  |  |  |  |
|   |                                     | UB - CAMPO REAL EDUCACIONAL S.A.<br>03.291.761/0001-38<br>www.camporeal.edu.br<br>asa_camporeal@uniguacu.edu.br<br>(42) 98412-0482<br>R BARAO DE CAPANEMA, 721, SANTA CRUZ<br>CEP: 85015420<br>Guarapuava - PR |  |  |  |  |  |  |  |  |
|   |                                     | Aguardando Pagamento <u>Reportar um problema</u> Dados da fatura - 38310100                                                                                                    |  |  |  |  |  |  |  |  |
|   |                                     | Valor         Data de vencimento           R\$ 15,00         17/10/2020                                                                                                    |  |  |  |  |  |  |  |  |

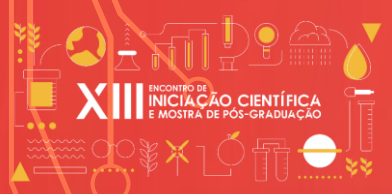

## Em caso de dúvidas, envie e-mail para: ic@camporeal.edu.br

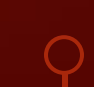

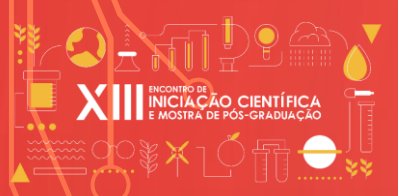

ELABORAÇÃO: Rafael Martini Pedroso REVISÃO: Sandro Roberto Mazurechen DIAGRAMAÇÃO: Marcelo Kloczko

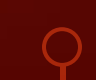